# Köra WSJTx med FlexRadio 6500

## Starta SmartSDR, CAT och DAX

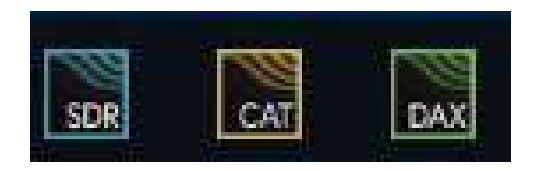

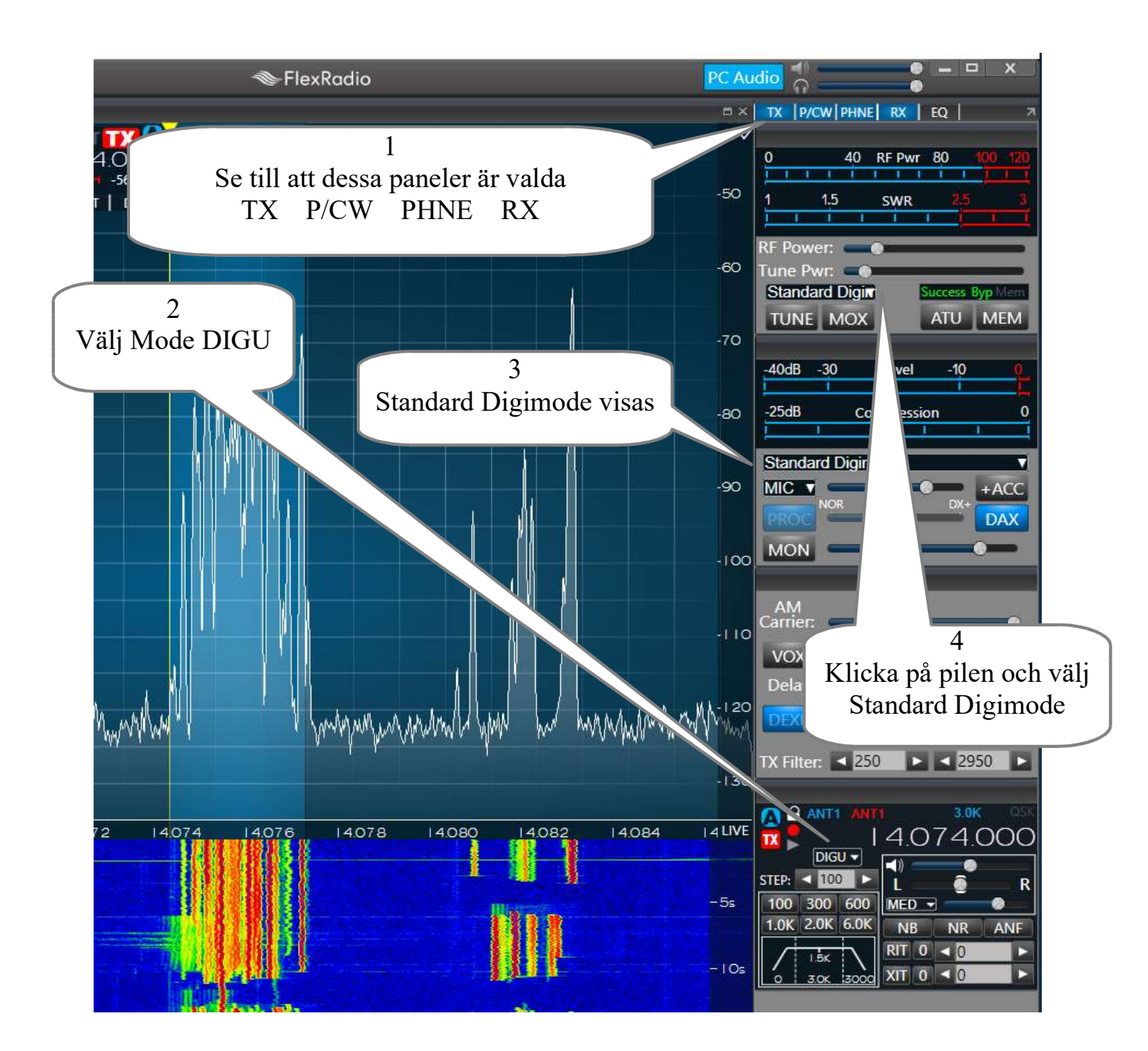

### Starta WSJTX

## Välj Mode och Frekvens

| WSJT-X                                                                                                    | - Flexi<br>uration                                 | 6500 v<br>ns Vie                                              | 2.0.0 by K1<br>w Mode                                                                                   | IJT<br>Decode Save                                                                                                    | Tools Help                                                                                                    |                                                                                                 |       |                                    |             |                                                                  |                                                                  |                                                                  |              | -                                                                                                    | 7. {I                                       |          |
|----------------------------------------------------------------------------------------------------|----------------------------------------------------|---------------------------------------------------------------|----------------------------------------------------------------------------------------------------|----------------------------------------------------------------------------------------------------|----------------------------------------------------------------------------------------------------|-------------------------------------------------------------------------------------------------|-------|------------------------------------|-------------|------------------------------------------------------------------|------------------------------------------------------------------|------------------------------------------------------------------|--------------|----------------------------------------------------------------------------------------------------|---------------------------------------------|----------|
| -                                                                                                    |                                                    |                                                               | Ba                                                                                                    | nd Activity                                                                                                    |                                                                                                    | _                                                                                               | _     |                                    |             |                                                                  |                                                                  | Rx Frequer                                                       | су           | _                                                                                                    |                                             | _        |
| UTC                                                                                                    | dB                                                 | DT                                                            | Freq                                                                                                    | Message                                                                                                    |                                                                                                    |                                                                                                 |       | UTC                                | dB          | DT                                                               | Freq                                                             | Mess                                                             | age          |                                                                                                    |                                             |          |
| .03700<br>.03700<br>.03700<br>.03700<br>.03700<br>.03700<br>.03700<br>.03700<br>.03700                                                    | 3<br>-2<br>1<br>-2<br>-13<br>17<br>4<br>-12<br>15  | 0.1<br>-0.1<br>0.0<br>0.9<br>0.3<br>0.3<br>-0.1<br>0.6<br>0.3 | 1249 ~<br>1441 ~<br>1534 ~<br>1643 ~<br>1961 ~<br>2132 ~<br>2423 ~<br>2668 ~                            | 4U1A IZ2DMV<br>SP1HN RA3WE<br>OZ3AAF S57C<br>SN110WM <f6<br>CQ EB4YJ IN<br/>BD8NBG DL3E<br/>BD8NBG OE5V<br/>CT31Q UR6LM<br/>CQ OR18GTM</f6<br>                       | JN45<br>U R-01<br>T JN76<br>DZU> 73<br>BJ J031<br>FM JN67<br>IF K070                                                                                                    | Spain                                                                                           | ^     | 101945                             | -6<br>5     | 0.2                                                              | 2597<br>2597                                                     | ~ KH2F<br>~ KH2F                                                 | PE50<br>PE50 | -04                                                                                                    |                                             |          |
| 103700<br>103700<br>103700<br>103700<br>103700<br>103700<br>103700                                                                        | -14<br>-13<br>-23<br>-16<br>-13<br>-23<br>-19      | 0.3<br>0.4<br>0.9<br>0.9<br>0.3<br>0.3<br>0.2                 | 673 ~<br>703 ~<br>1050 ~<br>1255 ~<br>1819 ~<br>2282 ~<br>2438 ~                                        | CQ FIVEV JN<br>7X3WPL UY5Y<br>CQ DX SMOFL<br>EA5HRE CU2B<br>UA9FGR PG7V<br>CQ PD5RAY J<br>UX0KR UA9DL                                                                | 133 1<br>2A KN77<br>2Y JO89 1<br>3D -01<br>3G RR73<br>1021 1<br>R-14                                                                                                    | ITU Zoi<br>ITU Zoi<br>ITU Zoi                                                                   | ~     |                                    |             |                                                                  |                                                                  |                                                                  |              |                                                                                                    |                                             |          |
| 03700<br>103700<br>103700<br>103700<br>103700<br>103700<br>103700<br>103700<br>103700<br>103700                                           | -14<br>-13<br>-23<br>-16<br>-13<br>-23<br>-19      | 0.3<br>0.4<br>0.9<br>0.3<br>0.3<br>0.2<br>Log QSC             | 673 ~<br>703 ~<br>1050 ~<br>1255 ~<br>1819 ~<br>2282 ~<br>2438 ~                                        | CQ FIVEV JN<br>7X3WPL UY5Y<br>CQ DX SMOFL<br>EA5HRE CU2B<br>UA9FGR PG7V<br>CQ PD5RAY J<br>UX0KR UA9DL<br>Stop                                                        | 133 1<br>12 KN77<br>12 J089 1<br>10 -01<br>13 R73<br>1021 1<br>14 R-14<br>14 R-14                                                                                                    | ITU Zoi<br>ITU Zoi<br>ITU Zoi<br>Erase                                                          | •     | Decode                             | 2           | Enat                                                             | le Tx                                                            | Halt                                                             | Tx           | Tu                                                                                                    | ne                                          | Mer      |
| .03700<br>.03700<br>.03700<br>.03700<br>.03700<br>.03700<br>.03700<br>.03700                                                              | -14<br>-13<br>-23<br>-16<br>-13<br>-23<br>-19      | 0.3<br>0.4<br>0.9<br>0.9<br>0.3<br>0.3<br>0.2                 | 673 ~<br>703 ~<br>1255 ~<br>1819 ~<br>2438 ~<br>14,(                                                    | CQ FIVEV JN<br>7X3WPL UY5Y<br>CQ DX SMOFI<br>EASHRE CU2B<br>UA9FGR PG7V<br>CQ PD5RAY J<br>UX0KR UA9DL<br>Stop Mon                                                    | 133     1       X     JO89     1       ID     -01     1       IG     R73     1       Y     IO21     1       N     R-14       Initor     I       IV     Tx eve       Tx     2594                                                                                                    | ITU Zo:<br>ITU Zo:<br>ITU Zo:<br>Erase<br>en/1st<br>Hz 🗣 [                                      | ×     | Decode                             | ·           | Enat                                                             | le Tx<br>Genera                                                  | Halt                                                             | Tx           | Tu                                                                                                    | ne                                          | Mer<br>P |
| 03700<br>03700<br>03700<br>03700<br>03700<br>03700<br>03700<br>03700<br>0<br>00700                                                        | -14<br>-13<br>-23<br>-16<br>-13<br>-23<br>-19      | 0.3<br>0.4<br>0.9<br>0.3<br>0.3<br>0.2                        | 673 ~<br>703 ~<br>1050 ~<br>1255 ~<br>1819 ~<br>2282 ~<br>2438 ~<br>144,0<br>DX Call                    | CQ FIVEV JN<br>7X3WPL UY5Y<br>CQ DX SMOFI<br>EA5HRE CU2B<br>UA9FGR PG7V<br>CQ PD5RAY J<br>UX0KR UA9DL<br>Stop Mor<br>074 200<br>DX Grid                              | 133       (A KN77       Y J089       ND -01       'G RR73       O21       IA       NR-14       INITO       INITO       IX 2594                                                                                                    | ITU Zo:<br>ITU Zo:<br>ITU Zo:<br>ITU Zo:<br>Erase<br>en/1st<br>Hz ‡ [                           | ~<br> | Decode<br>Hold Tx Freq             |             | Enab                                                             | le Tx<br>Genera<br>M3ESX :                                       | Halt<br>te Std Msgs<br>JP82                                      | Tx           | Tui<br>Next                                                                                            | ne<br>Now<br>Tx 1                           | P Mer    |
| 03700<br>03700<br>03700<br>03700<br>03700<br>03700<br>03700<br>03700<br>03700<br>0<br>00m<br>-80                                          | -14<br>-13<br>-23<br>-16<br>-13<br>-23<br>-19      | 0.3<br>0.4<br>0.9<br>0.3<br>0.3<br>0.2<br>Log QSC             | 673 ~<br>703 ~<br>1255 ~<br>1255 ~<br>2438 ~<br>2438 ~<br>14,(<br>Dx Call<br>A412Z                      | CQ FIVEV JN<br>7X3WPL UY5Y<br>CQ DX SMOFI<br>EA5HRE CU2B<br>UA9FGR PG7V<br>CQ PD5RAY J<br>UX0KR UA9DL<br>Stop Mor<br>074 200<br>DX Grid                              | 133     1       X     JO89     1       ID     -01     1       ID     -01     1       ID     -01     1       ID     -01     1       ID     -01     1       ID     -01     1       ID     -01     1       ID     -01     1       INTO     I     1       INTO     I     1       INTX     2594       IN     Rx                                                                                                    | ITU Zo:<br>ITU Zo:<br>ITU Zo:<br>Erase<br>en/1st<br>Hz ‡                                        | ×     | Decode<br>told Tx Freq             | (3\2\1\<br> | Enab<br>A4122 3<br>A4122 3                                       | le Tx<br>Genera<br>M3ESX 3<br>M3ESX -                            | Halt<br>te Std Msgs<br>JP82<br>-15                               | Tx           | Tur<br>Next<br>] O<br>] O                                                                              | Now<br>Tx 1<br>Tx 2                         | P Mer    |
| 03700<br>03700<br>03700<br>03700<br>03700<br>03700<br>00700<br>2<br>CQ only<br>0m<br>-80<br>-60                                           | -14<br>-13<br>-23<br>-16<br>-13<br>-23<br>-19      | 0.3<br>0.4<br>0.9<br>0.3<br>0.3<br>0.2                        | 673 ~<br>703 ~<br>1255 ~<br>1255 ~<br>2438 ~<br>2438 ~<br>14,0<br>DX Call<br>A412Z<br>Az: 125           | CQ FIVEV JN<br>7X3WPL UY5Y<br>CQ DX SMOFIL<br>EA5HRE CU2B<br>UA9FGR PG7V<br>CQ PD5RAY J<br>UX0KR UA9DL<br>Stop Mor<br>D74 200<br>DX Grid<br>LL93<br>5 5317 km        | 13.3     1       (A. KN77       (A. KN77       (A. KN77       (B01)       (G. RR73       (O21)       (G. R-14)       (D01)       (C. R-14)       (D01)       (C. R14)       (C. R14) | ITU Zo:<br>ITU Zo:<br>ITU Zo:<br>ITU Zo:<br>Erase<br>en/1st<br>Hz ‡ [<br>↓<br>Hz ‡              |       | Decode<br>told Tx Freq             | /3//2/1     | Enab<br>A4122 \$<br>A4122 \$                                     | Genera<br>M3ESX -<br>M3ESX -<br>M3ESX F                          | Halt<br>te Std Msgs<br>JP82<br>-15<br>R-15                       | Tx           | Next           0           0           0           0                                                   | Now<br>Tx 1<br>Tx 2<br>Tx 3                 | P<br>P   |
| 03700<br>03700<br>03700<br>03700<br>03700<br>03700<br>03700<br>03700<br>03700<br>0<br>0<br>0<br>0<br>0<br>0<br>0<br>0<br>0<br>0<br>0<br>0 | -14<br>-13<br>-23<br>-16<br>-13<br>-23<br>-19      | 0.3<br>0.4<br>0.9<br>0.3<br>0.3<br>0.2<br>Log QSC             | 673 ~<br>703 ~<br>1255 ~<br>1255 ~<br>2438 ~<br>2438 ~<br>14,0<br>DX Call<br>A41ZZ<br>Az: 125<br>Lookup | CQ FIVEV JN<br>7X3WPL UY5Y<br>CQ DX SMOFIL<br>EA5HRE CU2B<br>UA9FGR PG7V<br>CQ PD5RAY J<br>UXOKR UA9DL<br>Stop Mor<br>074 200<br>DX Grid<br>LL93<br>5 5317 km<br>Add | 133     1       (A KN77                                                                                                    | ITU Zo:<br>ITU Zo:<br>ITU Zo:<br>ITU Zo:<br>Erase<br>en/1st<br>Hz ÷ [<br>Hz ÷<br>-15 ÷<br>Seq [ |       | Decode<br>Hold Tx Freq<br>Call 1st |             | Enab<br>A4122 \$<br>A4122 \$<br>A4122 \$<br>A4122 \$             | le Tx<br>Genera<br>5M3ESX 1<br>5M3ESX F<br>5M3ESX F              | Halt<br>te Std Msgs<br>JP82<br>-15<br>R-15<br>R-73               | Tx           | Tur           Next           0           0           0           0           0           0           0 | Now<br>Tx 1<br>Tx 2<br>Tx 3<br>Tx 4         | P<br>P   |
| 03700<br>03700<br>03700<br>03700<br>03700<br>03700<br>03700<br>CQ only<br>00m<br>-60<br>-40<br>-20                                        | -14<br>-13<br>-23<br>-16<br>-13<br>-23<br>-19<br>1 | 0.3<br>0.4<br>0.9<br>0.3<br>0.2<br>Log QSC                    | 673 ~<br>703 ~<br>1255 ~<br>1255 ~<br>2438 ~<br>2438 ~<br>14,0<br>DX Call<br>A4122<br>Az: 125<br>Lookup | CQ FIVEV JN<br>7X3WPL UY5Y<br>CQ DX SMOFI<br>EASHRE CU2B<br>UA9FGR PG7V<br>CQ PD5RAY J<br>UXOKR UA9DL<br>Stop Mon<br>D74 200<br>DX Grid<br>LL93<br>5 5317 km<br>Add  | 13.3       TA       KN77       Y       JO       JO       JO       JO       GR73       O21       IC       R-14       Initor       IC       Tx       Z       Rx       Z       Report       IC       Auto S                                                                                                    | ITU Zo:<br>ITU Zo:<br>ITU Zo:<br>ITU Zo:<br>Erase<br>en/1st<br>Hz ↓<br>Hz ↓<br>ITU Zo:<br>Seq [ |       | Decode<br>told Tx Freq<br>Call 1st | /3//2/1     | Enab<br>A4122 \$<br>A4122 \$<br>A4122 \$<br>A4122 \$<br>A4122 \$ | Genera<br>SM3ESX 3<br>SM3ESX 5<br>SM3ESX F<br>SM3ESX F<br>SM3ESX | Halt<br>te Std Msgs<br>JP82<br>-15<br>R-15<br>R-15<br>R-73<br>73 | Tx           | Next 0 0 0 0 0 0 0 0 0 0 0 0 0 0 0 0 0 0 0                                                             | Now<br>Tx 1<br>Tx 2<br>Tx 3<br>Tx 4<br>Tx 5 | P<br>P   |

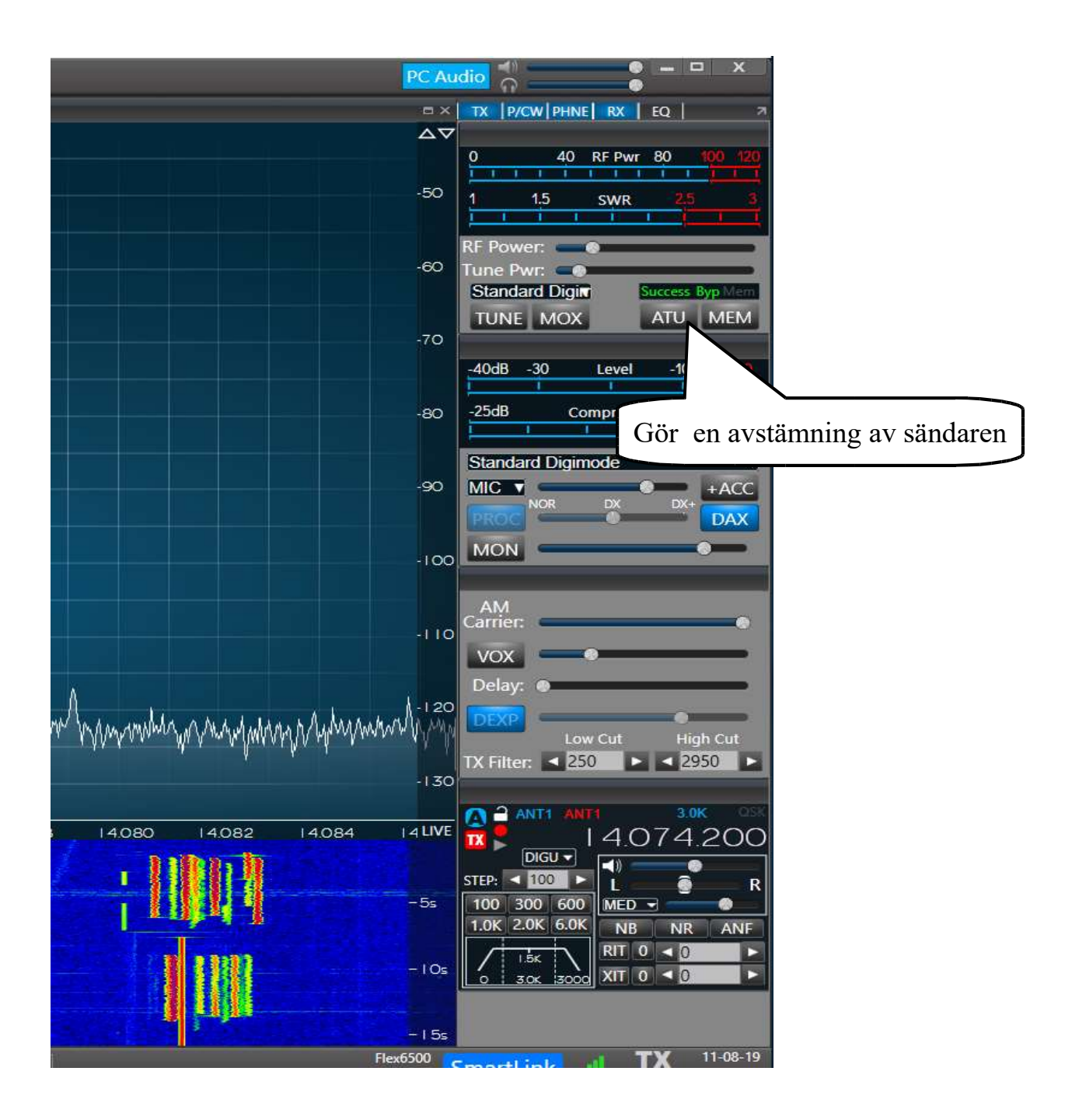

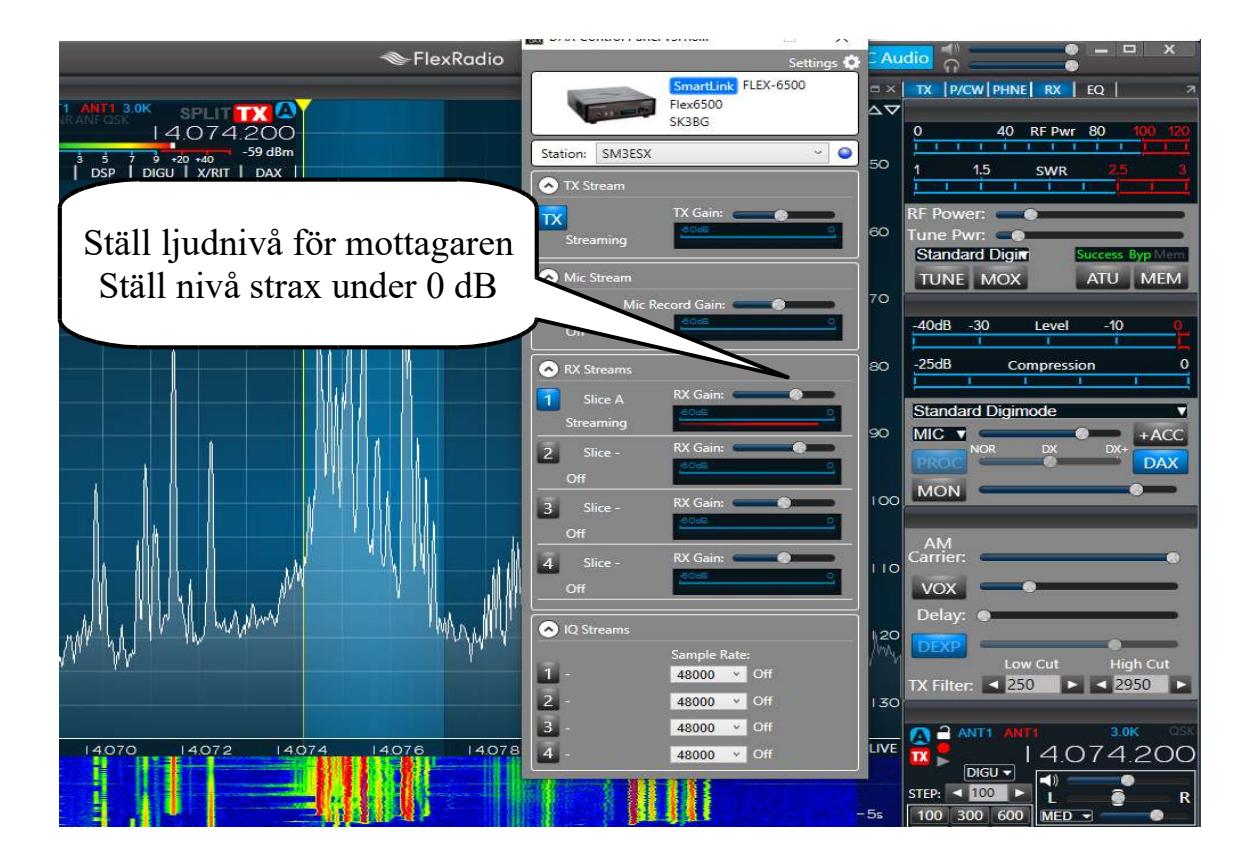

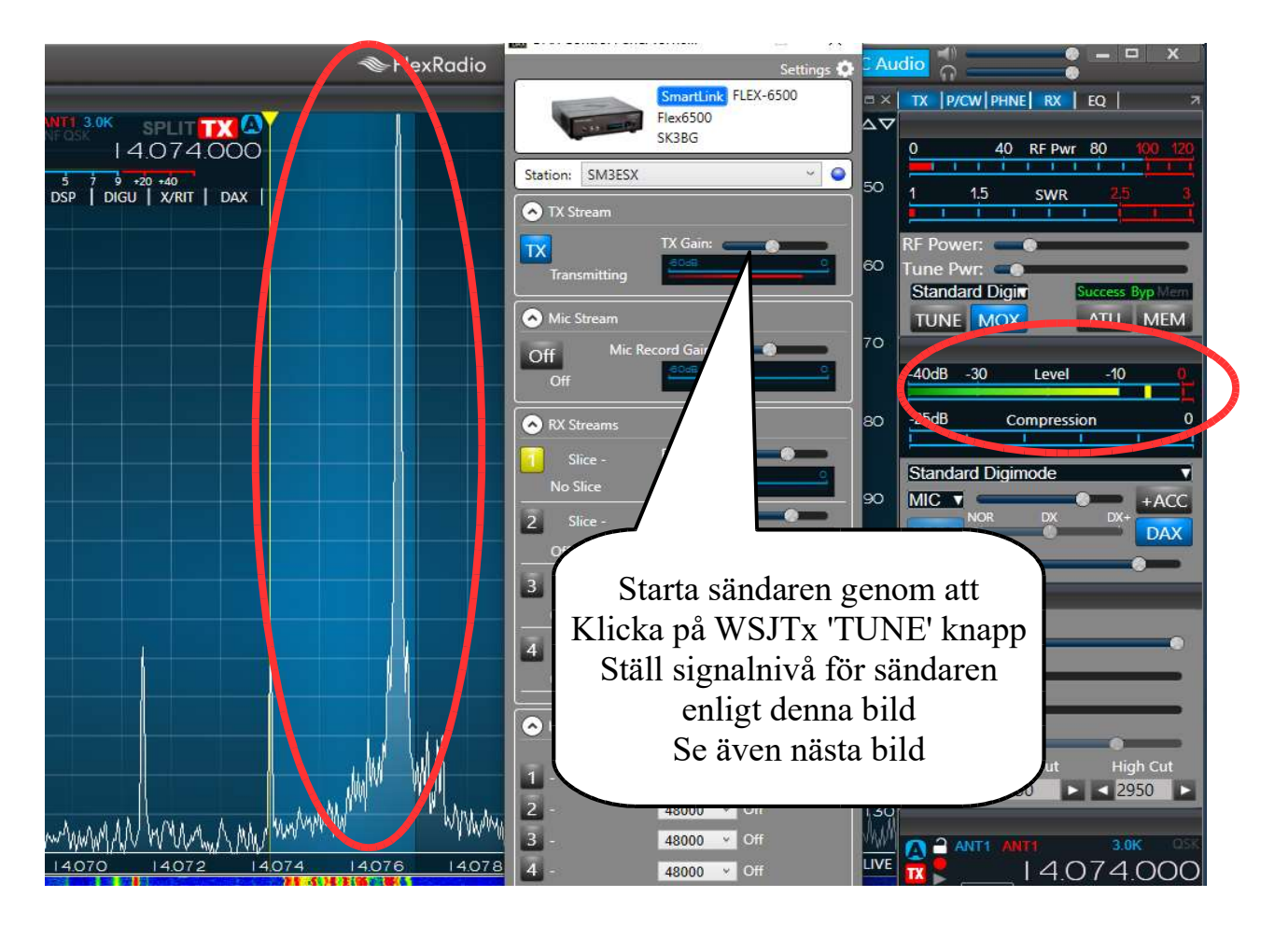

Köra WSJTx med FlexRadio 6500

Ver. 1 - 2019-11-08

### OBS: För hög nivå på TX Gain

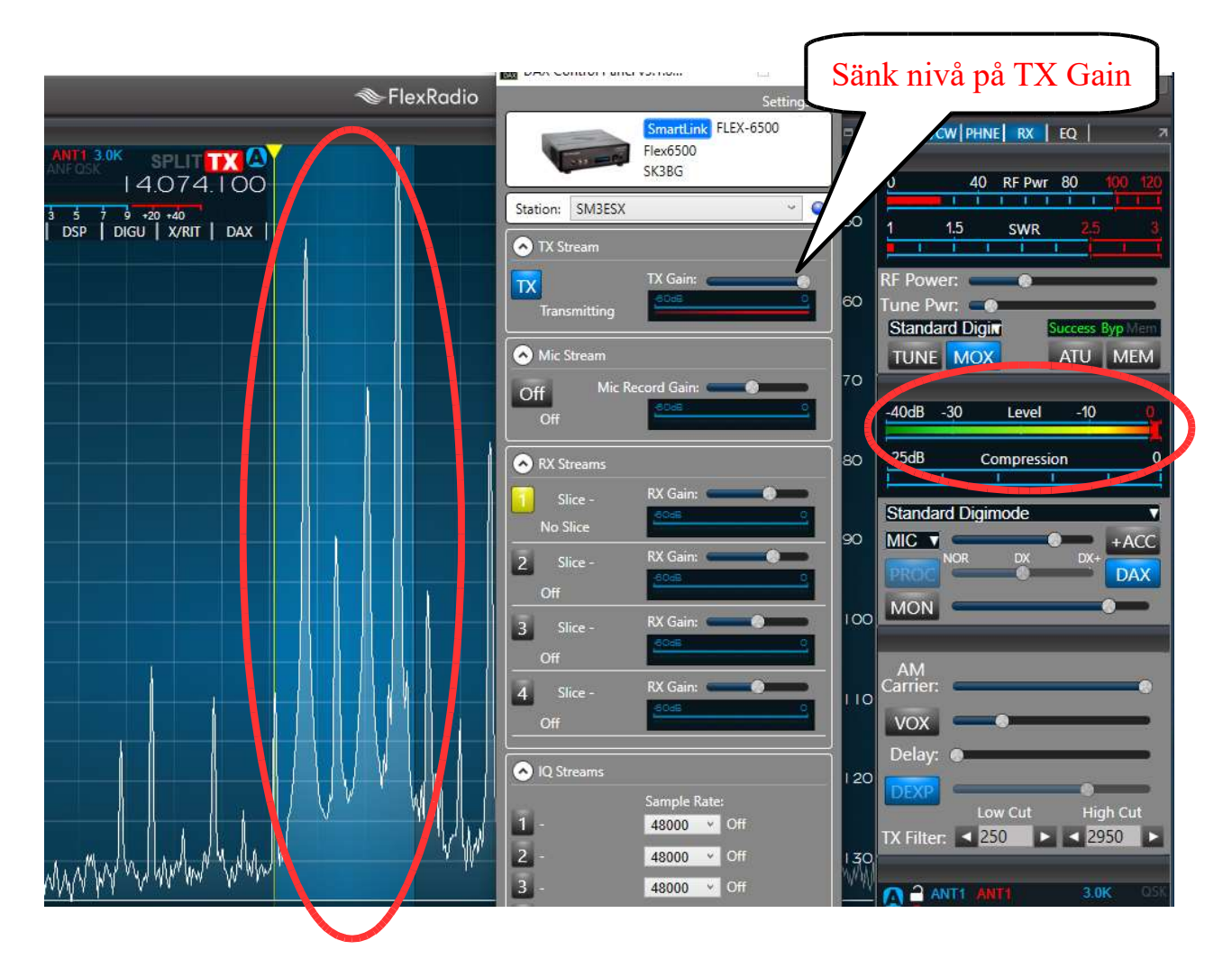

Stäng sändaren genom att klicka på WSJTx 'TUNE' knapp

När du avslutar ditt pass återställ FlexRadio till 'Standard SSB för PC' enligt nedan

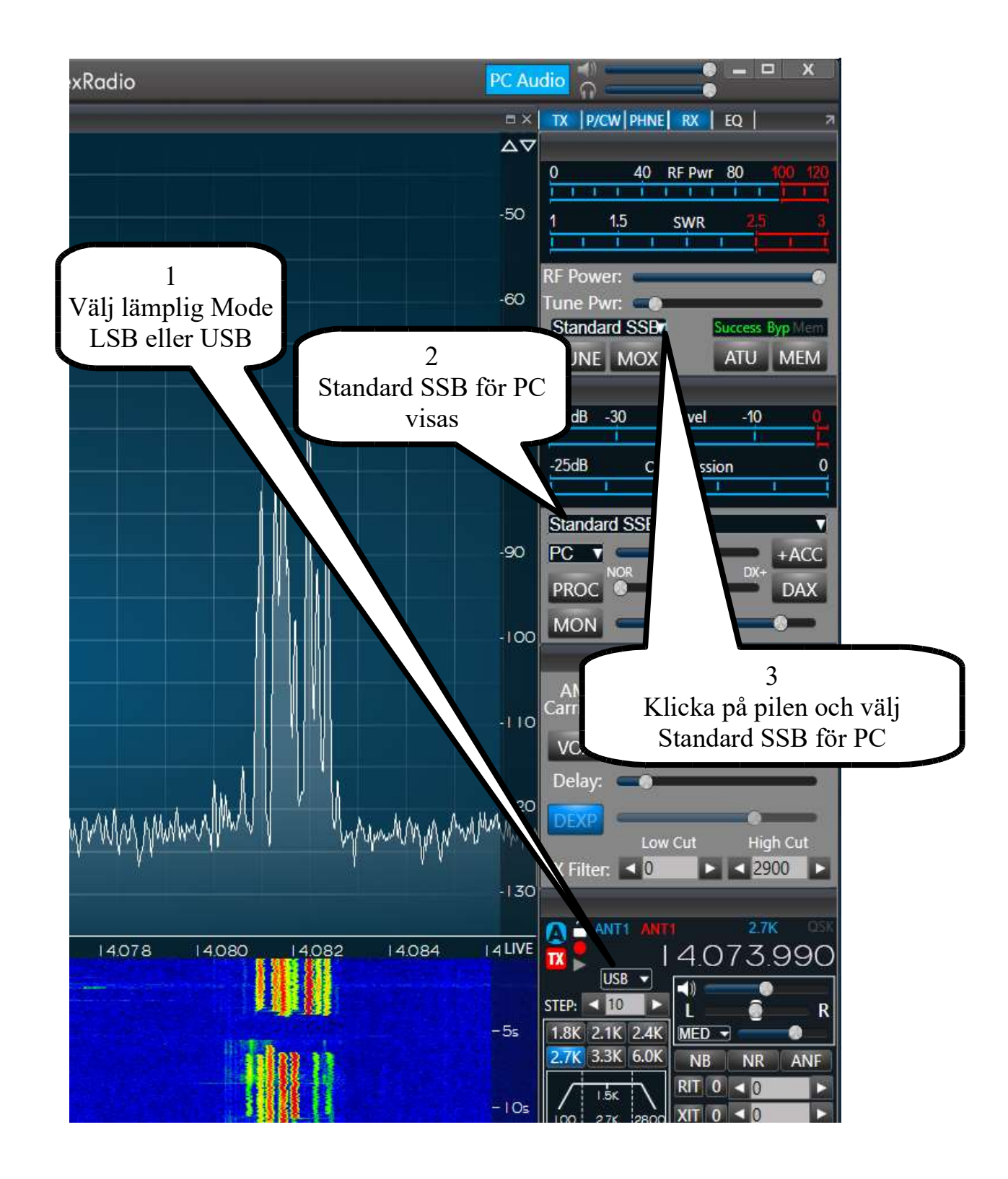

### Avsluta CAT, DAX och SmartSDR

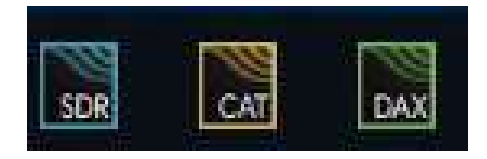

### Om inget händer på skärmen.

Är klockan (tiden) i datorn synkroniserad (max avvikelse +/- 1 sekund eller mindre) Vanligt fel i bärbara datorer som inte används så ofta. Kan vara många sekunder fel

Är mottagarens och sändarens DAX knappar blå och Channel: 1 vald Är filter DIGU vald

Är rätt frekvens vald (borde vara rätt om du valt band med WSJT-X och CAT styrning fungerar